## Výpůjčka

## Běžná výpůjčka

 Klikněte na "Půjčit" a vložte čárový kód čtenáře do pole "Čárový kód čtenáře" a klikněte na "Potvrdit". Při načtení kódu čtečkou je čtenářské konto načteno ihned bez nutnosti potvrzení.

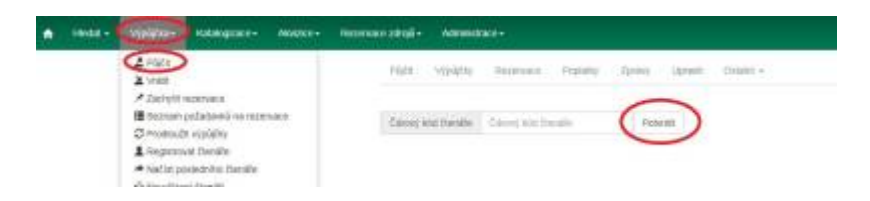

2. Vložte čárový kód exempláře do pole *"Čárový kód"* a klikněte na *"Potvrdit"*. Při načtení kódu čtečkou je exemplář načten ihned bez nutnosti potvrzení.

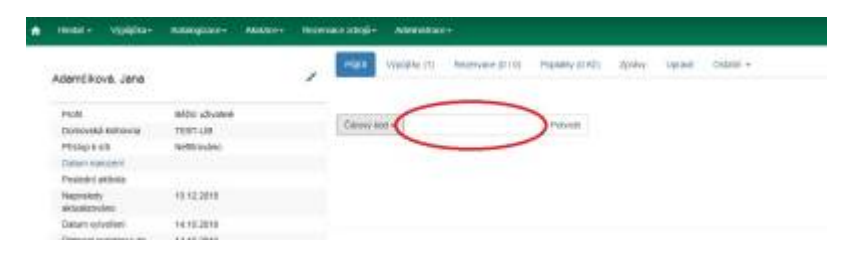

3. Po načtení všech exemplářů stiskněte klávesu *"F1"* nebo klikněte na *"Hotovo"*, tímto dojde k možnosti vyhledat dalšího čtenáře.

## Půjčování ke specifickému datu

Délka výpůjční lhůty je přednastavená (odvozená z administrativního nastavení délky výpůjček a výběru délky výpůjčky v nastavení vlastnosti exempláře). Když je exemplář půjčován, data vrácení jsou automaticky spočítána a vložena do záznamu výpůjčky. Délku výpůjčky je však možné ovlivnit kliknutím na pole *"Možnosti data"*. Poté klikněte na pole *"Specifické datum vrácení"* nebo *"Používat specifické datum vrácení až do odhlášení"* a zvolte požadované datum, které bude použito místo přednastavené výpůjční lhůty.

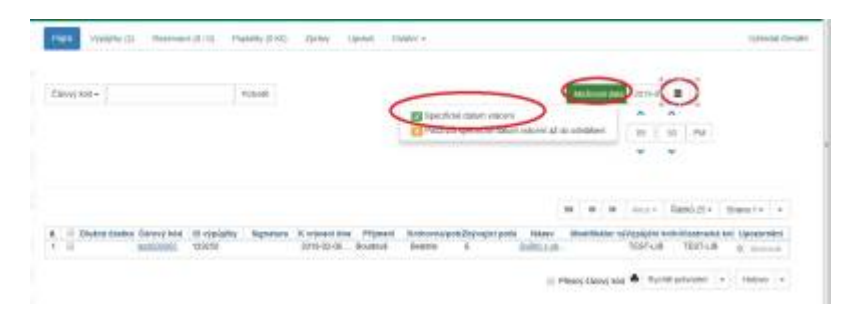

Čas (hodinu a minutu vrácení) použijte pouze v případě výpůjčky trvající hodiny nikoliv dny. Zvolené datum je aplikováno na všechny následně provedené výpůjčky, dokud bude zaškrtávací pole *"Specifické datum vrácení"* aktivováno nebo dokud neopustíte čtenářské konto.

## Půjčení nezkatalogizovaného exempláře (předkatalogizace)

Systém Evergreen umožňuje vypůjčit i exempláře, které doposud nebyly zkatalogizované. V tomto případě je potřeba, aby exemplář měl přidělen čárový kód.

1. Ve čtenářském kontě na kartě *"Půjčit"* načtěte čárový kód exempláře. 2. Objeví se vyskakovací okno s hlášení, že exemplář neexistuje. Ve vyskakovacím okně vyplňte požadovaná pole a zvolte *"Nezkatalogizovaná výpůjčka"*.

| Pages Segurite   | Čárový kód "ABC" byl špatně načten nebo se jedná o<br>nezkatalogizovanou knihovní jednotku. | *                   |       |
|------------------|---------------------------------------------------------------------------------------------|---------------------|-------|
|                  | Název                                                                                       |                     |       |
| Carony stet +    | lone.                                                                                       |                     |       |
|                  | Autor                                                                                       |                     |       |
|                  | Autra                                                                                       |                     |       |
|                  | ISBN                                                                                        |                     |       |
|                  | IGBN.                                                                                       | -                   |       |
|                  | Modifikátor výpůjšky                                                                        | -                   | 1942  |
|                  |                                                                                             | ·                   |       |
| C. III Diužna sa |                                                                                             | Znyvajai pole Nicev | MIL   |
|                  | Mezikartakogtatovanik vyplijčka 🛛 🚺                                                         | 1                   |       |
|                  |                                                                                             |                     | FIRST |

Při vrácení systém Evergreen upozorní personál na to, že má být exemplář předán zpět ke katalogizaci.

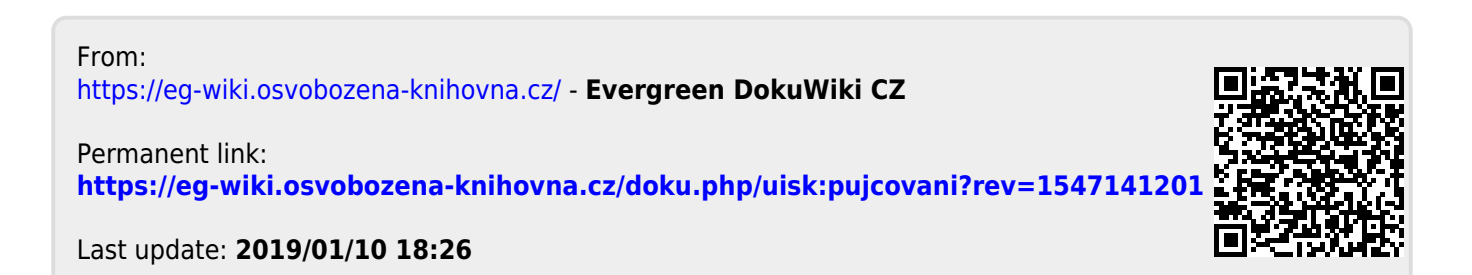